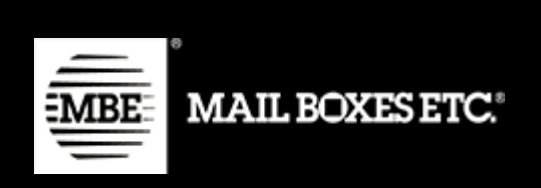

MBE e-Link v. 1.7.0

# Guida all'installazione ed all'utilizzo - Prestashop

# Indice dei contenuti

| 1.  | Changelog                                      | 2 |
|-----|------------------------------------------------|---|
|     | 1.7.0                                          | 2 |
|     | 1.6.0                                          | 2 |
|     | 1.5.0                                          | 2 |
|     | 1.4.0                                          | 2 |
|     | 1.3.0                                          | 3 |
|     | 1.3.0                                          | 3 |
|     | 1.2.0                                          | 3 |
|     | 1.1.3                                          | 3 |
|     | 1.1.2                                          | 3 |
|     | 1.1.1                                          | 3 |
| 2.  | Installazione                                  | 3 |
| 3.  | Configurazione                                 | 4 |
| 4.  | Funzionamento1                                 | 5 |
| 4.1 | Creazione e chiusura manuale delle spedizioni1 | 7 |
| 4.2 | Creazione spedizioni di reso1                  | 7 |
| 4.3 | Spedire a un delivery point                    | 8 |
| 5.  | Internazionalizzazione1                        | 9 |
| 6.  | Supporto Tecnico1                              | 9 |

# 1. Changelog

Di seguito l'elenco delle modifiche principali introdotte nelle nuove versioni del plugin

# 1.7.0

• Nuovo servizio per delivery points

# 1.6.0

- Gestione spedizioni di reso
- Gestione dati per proforma
- Corretto problema con l'apertura dell'ordine dalla pagina "Spedizioni MBE" per le versioni più recenti di Prestashop

# 1.5.0

• Gestione pacchi standard tramite csv

# 1.4.0

- Aggiunta nuova nazione: Croazia (senza traduzioni)
- Scarica e Elimina files di log
- Stampa multipla etichette di spedizione

- Corretto problema con i caratteri speciali
- Risoluzione bug minori

## 1.3.0

• Corretto problema con l'etichetta personalizzata per il servizio S+E

## 1.3.0

- Corretto problema con l'unità di misura del peso
- Soglia di spedizione gratuita in base alla destinazione (mondiale o nazionale)
- Possibilità di impostare automaticamente l'ordine nello stato "Spedito" con invio della notifica al cliente
- Etichette personalizzate per i metodi di spedizione
- Mappatura personalizzata per metodi di spedizione predefiniti

## 1.2.0

- Aggiunto support al web service di MBE Online
- Aggiunta funzionalità UAP

## 1.1.3

- Compatibilità con PHP 7
- Aggiunta traduzione francese

## 1.1.2

• Corretto problema con il separatore di directory con PHP 7

# 1.1.1

- Corretto problema con il download del CSV
- Corretto problema con la chiusura delle spedizioni

# 2. Installazione

Per **installare manualmente** il modulo MBE e-Link (reperibile al seguente link: <u>https://www.mbe.it/it/mbe-elink-plugin-ecommerce</u>), dal pannello di amministrazione (backoffice), accedete alla scheda Moduli  $\rightarrow$  Moduli e Servizi e fate clic su "Carica un modulo"

#### MBE e-Link v. 1.7.0

| <b>PrestaShop</b> 1.7.4.4    | Accesso Veloce 🗸      | Q Ricerca (es. riferimento prodotto, nome |
|------------------------------|-----------------------|-------------------------------------------|
| × ^                          | Moduli & Servizi / Mo | uduli installati                          |
| ✓ Pannello di controllo      | Amministr             | ra i moduli installati                    |
| VENDI                        | Moduli installati     | Selezione Notifiche                       |
| 🗘 Ordini                     |                       | Q, Cerca Catego                           |
| 🖬 Catalogo                   |                       |                                           |
| Clienti                      |                       | MOST                                      |
| Servizio clienti             |                       |                                           |
| <mark>၊၊.</mark> Statistiche |                       | Ultimo access                             |
| MIGLIORA                     |                       | 1 moduli installati 🗵                     |
| Moduli ^                     |                       |                                           |
| Moduli & Serviz!             |                       | E Contrat Boxe D Do                       |

• Fate clic su "Seleziona un file" per aprire la finestra di dialogo che consente di cercare, selezionare il file quindi convalidare la finestra di dialogo. Una volta selezionato il file, cliccare su "Carica modulo" per avviare l'installazione.

A questo punto, sempre dalla scheda Moduli del pannello di amministrazione:

- Individuate il modulo "Mail Boxes Etc."
- Il plugin verrà installato automaticamente

Se l'installazione avrà esito positivo, comparirà un messaggio "Modulo installato" ed è possibile procedere con la configurazione del modulo. A questo punto potrete accedere alla schermata di configurazione, facendo cliccando sul pulsante "Configura".

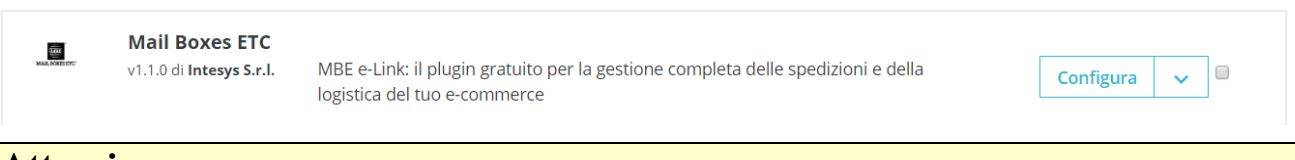

#### Attenzione:

Il plugin MBE e-Link sostituisce alcune classi: Carrier.php, Order.php e AdminCarriersController: occorre quindi assicurarsi che altri plugin non abbiano già eseguito l'override di questi file al fine di evitare conflitti. Nel caso il vostro eCommerce sia basato su Prestashop 1.6 o superiore, assicuratevi anche che l'opzione "Disable all overrides" del menu Parametri avanzati  $\rightarrow$  Prestazioni sia impostata su "No".

# 3. Configurazione

Una volta completata la procedura di installazione del modulo MBE e-Link, è necessario procedere con la sua configurazione al fine di renderlo attivo.

Il pannello di configurazione del plugin MBE e-Link consente di indicare tutti i parametri necessari per la sua attivazione e funzionamento. Il pannello è organizzato in due sezioni: Impostazioni e Soglie spedizione gratuita.

Prima di procedere ulteriormente con la configurazione del modulo è necessario impostare i parametri di connessione al sistema OnlineMBE: qualora non siate in possesso dei seguenti parametri: username, passphrase/api key e url web service siete invitati a contattare il personale del vostro Centro MBE (si veda anche il Capitolo 6 "Supporto tecnico" di questa guida).

| Service PrestaShop 1.7.7.0 | Accesso Veloce 👻 🔍 🔍 Cerca                      |                                                                     |  |  |
|----------------------------|-------------------------------------------------|---------------------------------------------------------------------|--|--|
| ** <sup>*</sup>            | Moduli / mbeshipping / 🖋 Configura              |                                                                     |  |  |
| Pannello di controllo      | Configura<br>Mail Boxes ETC                     |                                                                     |  |  |
| VENDI                      | IMPOSTAZIONI                                    |                                                                     |  |  |
| 🗘 Ordini                   | * Debug                                         | ci 🖌                                                                |  |  |
| 🖬 Catalogo                 | Debdg                                           | Abilita modalità Debug per salvare il log di MBE e-Link             |  |  |
| 😫 Clienti                  |                                                 |                                                                     |  |  |
| 📃 Servizio clienti         | * Attivo                                        | Si 🗸                                                                |  |  |
| ıı. Statistiche            | * Nazione                                       | Italia 🗸                                                            |  |  |
|                            |                                                 | Seleziona il paese in cui si trova il tuo Centro MBE di riferimento |  |  |
| MIGLIORA                   |                                                 |                                                                     |  |  |
| 🟃 Moduli 🔷                 | * Url Web-Service MBE                           | nttp://www.onlinembe.it/wsdi/O                                      |  |  |
| Module Manager             |                                                 | si prega ai contattare il centro mbe                                |  |  |
| Catalogo Moduli            | * Username OnlineMBE (fornito dal Centro MBE)   | WebVan                                                              |  |  |
| Design                     | * Passphrase OnlineMBE (fornita dal Centro MBE) | 7828de0ab8103645e6a62fdb60f                                         |  |  |
| Attenzione:                |                                                 |                                                                     |  |  |

i campi contrassegnati con asterisco (\*) sono obbligatori

#### • Debug

Se la voce selezionata è Sì, questa permette di salvare i log (storico delle azioni, errori) del plugin MBE. Prestate attenzione al fatto che il logging attivo potrebbe generare file di grandi dimensioni, quindi è consigliabile attivarlo solo se necessario investigare un problema.

• Attivo

Impostate su Sì per abilitare le opzioni di spedizione MBE per gli acquirenti del vostro eCommerce.

• Paese

Selezionare la voce corrispondente alla nazione dove opera il vostro Centro MBE di riferimento.

• URL Web service MBE

Si prega di contattare il proprio centro MBE per ricevere l'indirizzo da utilizzare.

#### • Username OnlineMBE

Si prega di contattare il proprio centro MBE per ricevere l'indirizzo da utilizzare.

• Passphrase OnlineMBE

Si prega di contattare il proprio centro MBE per ricevere l'indirizzo da utilizzare.

#### Attenzione:

La Passphrase/API KEY è diversa dalla password che utilizzate abitualmente per l'accesso all'interfaccia web di MBE: si tratta di una stringa alfa-numerica composta di 32 caratteri. Qualora non ne siate in possesso siete invitati a contattare il personale del vostro Centro MBE di riferimento.

Una volta inseriti i valori di questi campi, effettuate il salvataggio: i parametri inseriti saranno validati dal sistema OnlineMBE e potrete proseguire con la configurazione.

| _   |                 |     |                                                                                           |                                                                                                    |
|-----|-----------------|-----|-------------------------------------------------------------------------------------------|----------------------------------------------------------------------------------------------------|
| VEN | NDI             |     | * Descrizione introduttiva spedizioni MBE                                                 | MERCE                                                                                                    |
| ŵ   |                 |     | * Tipologia merce predefinita                                                             | Merce                                                                                                    |
| -   | Catalogo        |     |                                                                                           | MBE Capi appesi smail (SCS)                                                                                                    |
| 8   |                 |     | <ul> <li>Seleziona uno o più servizi che intendi offrire<br/>per la spedizione</li> </ul> | MBE Capi appesi Small (SCS) + MBE Economy (SEC)                                                                                                    |
| Þ   |                 |     |                                                                                           | MBE Economy (SEC) + Insuranc                                                                                                    |
| 16  |                 |     |                                                                                           |                                                                                                    |
|     |                 |     | Nome personalizzato per MBE Express (SEE)                                                 |                                                                                                    |
| міс | SLIORA          |     |                                                                                           | Inserire il nome personalizzato per il metodo di spedizione. Lasciare vuoto se non si desidera modificare il valore predefinito                                                                                                    |
| *   | Moduli          | ~   | Nome personalizzato per MBE Standard (SSE)                                                |                                                                                                    |
|     | Module Manager  |     |                                                                                           | Inserire il nome personalizzato per il metodo di spedizione. Lasciare vuoto se non si desidera modificare il valore predefinito                                                                                                    |
|     | Catalogo Moduli |     |                                                                                           |                                                                                                    |
|     |                 | - 1 | * Associazione metodi spedizione di base                                                  |                                                                                                    |
| -   | Design          |     |                                                                                           | Aaliita rassociazione dei metoai ai spedizione di default di metoai MBE (i metoai MBE non saranno disponibili nei frontena)                                                                                                    |
|     | Spedizione      |     | * Creazione della spedizione                                                              | I lna sperizione per ordine (r. 🗙                                                                                                    |
|     | Pagamento       |     | creazione della spedizione                                                                | ATTENTIONE - utilizzanda l'anzione (lan spadizione diversa per orgi prodotto pel carrello' in caso di pagamento in contrascenzo. l'importo totale da pagare verst diviso in                                                                                                    |
|     |                 |     |                                                                                           | n i chica vini, comizione i opzione o na specialme unerso per ogni provido nei conrelo, in 1000 i poglintento in contassegno, timporto done da pogure verto daviso in<br>modo uniforme su ogni specializione (in base cio ela numero di articoli nel carrello e no ni base al loro valore) |

#### • Descrizione introduttiva spedizioni MBE

Inserite un testo breve descrittivo delle opzioni di spedizioni MBE: sarà mostrato agli acquirenti del vostro eCommerce nella pagina di scelta del metodo di spedizione.

#### • Tipologia merce predefinita

Selezionate il tipo di spedizione di default, scegliendo tra: Merce (opzione consigliata) e Envelope/Busta.

#### • Servizi MBE abilitati

Selezionate tutti i servizi MBE che intendete offrire agli acquirenti del vostro eCommerce per la spedizione. Per il corretto funzionamento del plugin, è necessario selezionare almeno un'opzione

#### • Nome personalizzato per il servizio MBE

Puoi inserire un nome personalizzato da visualizzare nel negozio, per ogni servizio MBE selezionato. Questo set di campi è generato in automatico in base ai valori selezionati nella lista "**Servizi MBE abilitati**".

#### • Associazione metodi di spedizione base

Abilitando questa funzionalità, sarà possibile selezionare un'associazione personalizzata tra i metodi di spedizione di default disponibili in Prestashop e i servizi MBE. Abilitando le associazioni, verranno disabilitate le tariffe personalizzate (CSV) e i servizi MBE non saranno direttamente disponibili nel negozio.

#### Associazione personalizzata per metodo di spedizione di default

Se la precedente opzione è stata impostata a **Sì**, sarà possibile selezionare un'associazione personalizzata tra i metodi di spedizione di default disponibili in

Prestashop e i servizi MBE. Selezionando una voce dalla lista, quando il cliente selezionerà il metodo di spedizione di default (es. My carrier) durante il checkout, la spedizione sarà gestita come il servizio MBE selezionato (es. MBE Standard (SSE)). Questo set di campi è generato in automatico in base ai valori selezionati nella lista "Servizi MBE abilitati".

| * Associazione metodi spedizione di<br>base       | Si  Abilita l'associazione dei metodi di spedizione di default ai metodi MBE (i metodi MBE non saranno disponibili nel frontend)             |
|---------------------------------------------------|----------------------------------------------------------------------------------------------------|
| Associazione personalizzata per<br>Prestashop 1.7 | Selezionate l'associazione personalizzata per il metodo di spedizione di base. Lasciare vuoto se non si desidera cambiare il valore standard |
| Associazione personalizzata per My<br>carrier     | MBE Standard (SSE)                                                                                                    |

#### • Creazione della spedizione

Selezionate la vostra modalità preferita per la gestione delle spedizioni di ordini eCommerce contenenti più articoli, scegliendo tra le seguenti opzioni:

- 1. Una spedizione diversa per ogni articolo nell'ordine. Verrà generata una spedizione diversa per ogni articolo acquistato dal vostro Cliente: ad esempio, acquistando 3 articoli (diversi o uguali) verranno generate 3 spedizioni differenti, ognuna con il suo costo.
- 2. Una spedizione per ordine (numero di colli calcolato in base al peso). Per ogni ordine di acquisto, verrà generata una sola spedizione e il numero di colli sarà calcolato in automatico in base al valore del peso dichiarato nel CMS degli articoli acquistati e in base al valore configurato come "Peso massimo collo".
- 3. Una spedizione per ordine con un collo diverso per ogni articolo. Per ogni ordine di acquisto, verrà generata una sola spedizione composta da tanti colli quanti sono gli articoli acquistati: ad esempio, acquistando 3 articoli (diversi o uguali) verrà generata una singola spedizione con 3 colli

#### Attenzione:

Attivando l'opzione 1 "Una spedizione diversa per ogni articolo nell'ordine", qualora offriate il pagamento in contrassegno alla consegna e il vostro Cliente lo scegliesse, l'importo del contrassegno verrebbe suddiviso in modo uniforme tra tutte le spedizioni e potrebbe non risultare proporzionato valore degli articoli contenuti nelle singole spedizioni. . Vi consigliamo quindi di considerare bene questa opzione qualora offriste tale metodo di pagamento. non permette di gestire una maggiorazione sul costo totale Attualmente questa opzione dell'ordine (ES. totale ordine + costo contrassegno)

| * Csv per i pacchi standard           | Si  Carica i pacchi standard con un file csv |
|---------------------------------------|----------------------------------------------|
| Csv Pacchi- Carica file               | Aggiungi files                               |
|                                       | Scarica il template del file                 |
| Csv Pacchi per prodotti - Carica file | Aggiungi files                               |
|                                       | Scarica il template del file                 |

• Csv per i pacchi standard

Abilita la creazione di pacchi standard personalizzati tramite file csv. Una volta attivata la funzionalità, verranno visualizzate nuove opzioni.

La funzionalità può essere abilitata ed utilizzata solamente se **Creazione della spedizione** è impostato a "Una spedizione per ordine (numero di colli calcolato in base al peso)".

#### • Csv Pacchi - Carica File

Cliccando il bottone "carica file" potrete caricare un file per definire i pacchi standard personalizzati

#### • Csv Pacchi per prodotti - Carica File

Stesso funzionamento di "Csv Pacchi - Carica File" ma per la lista che definisce le relazioni tra pacchi e prodotto.

I file caricati devono essere conformi ai seguenti tracciati (è possibile scaricare i modelli corrispondenti premendo il pulsante "Scarica il template del file")

### Pacchi

package\_code, package\_label, height, width, length, max\_weight package\_code : Codice alfanumerico univoco che identifica un pacco (50 car. max) package\_label : Descrizione breve del pacco (255 car. max) height : Altezza del pacco, può essere un numero decimale width : Profondità del pacco, può essere un numero decimale length : Lunghezza del pacco, può essere un numero decimale max\_weight : Peso massimo del pacco, può essere un numero decimale stesse regole del valore impostato per **Peso massimo spedizione** (vedi sotto). Valgono le stesse regole dell'opzione **Peso massimo pacco collo** (vedi sotto)

### Pacchi per Prodotti

package\_code, product\_sku, single\_parcel, custom\_package package\_code: codice del pacco da associare al prodotto product\_sku: sku del prodotto da associare al pacco single\_parcel: impostare ad 1 per spedire il prodotto singolarmente in un pacco, impostare a 0 per inviare il prodotto in un pacco con altri oggetti

custom\_package: impostare a 1 per definire il pacco associato come "custom". Il pacco potrà essere usato solo per il prodotto specificato. se impostato a 0 il pacco potrà essere usato per più prodotti.

## Attenzione:

Se non viene caricato il file per i **pacchi** la funzionalità non sarà utilizzata anche se impostata come attiva, ma verranno invece utilizzati i valori seguenti.

| _      |                                   |                                                  |                                           |            |
|--------|-----------------------------------|--------------------------------------------------|-------------------------------------------|------------|
| VEN    | NDI                               | * Lunghezza pacco standard                       | 1                                         |            |
| ê<br>G | Ordini<br>Catalogo                | * Larghezza pacco standard                       | 1                                         |            |
| 8      | Clienti                           | * Altezza pacco standard                         | 1                                         |            |
| F      | Servizio clienti                  | * Peso massimo collo                             | 10                                        |            |
| 16     | Statistiche                       |                                                  | Verifica eventuali limitazioni con il tuo | Centro MBE |
| міс    | ILIORA                            | * Peso massimo spedizione                        | 100                                       |            |
| *      | Moduli ^                          | * Ricarico - Modalità di calcolo                 | Importo fisso 🗸                           |            |
|        | Module Manager<br>Catalogo Moduli | * Ricarico applicato per                         | Spedizione 🗸                              |            |
| Ģ      | Design                            | * Importo ricarico                               | 0                                         |            |
|        | Spedizione                        | * Ricarico - Applica arrotondamento              | Arrotondamento per eccessc 🗸              |            |
|        | Pagamento                         | * Ricarico - Importo arrotondamento in €         | 1 ~                                       |            |
| @      | Advertising                       | * Spedizione applicabile ai paesi                | Tutti i paesi disponibili 🔹 🗸             |            |
|        | NFIGURA                           | Nazione                                          | Afghanistan<br>Åland Islands<br>Albania   |            |
| •      | Parametri Negozio                 |                                                  | Algeria                                   |            |
| 8      | Parametri Avanzati                | Chiusura giornaliera delle spedizioni - Modalità | Manuale 🗸                                 |            |
| PIÙ    |                                   | Creazione delle spedizioni - Modalità            | Automatica 🗸                              |            |

#### • Lunghezza pacco standard

Indicate la lunghezza in cm dell'imballo con il quale verranno spediti i prodotti.

#### • Larghezza pacco standard

Indicate la larghezza in cm dell'imballo con il quale verranno spediti i prodotti.

#### • Altezza pacco standard

Indicate l'altezza in cm dell'imballo attraverso il quale verranno spediti i prodotti. Vi consigliamo di concordare e definire questi 3 valori insieme al personale del vostro Centro MBE.

#### • Peso massimo pacco collo

Indicate il peso massimo in Kg di ciascun collo da spedire. Nel caso di spedizione di Envolope/Buste, verrà applicato un valore predefinito di 0,5 kg (non modificabile). Il peso massimo collo **NON deve superare il valore massimo stabilito con il Centro MBE**.

#### • Peso massimo spedizione

Indicate il peso massimo in Kg della spedizione, intesa come la somma dei pesi di tutti i colli spediti. Nel caso di spedizione di Envolope/Buste, verrà applicato un valore di default di 0,5 kg (non modificabile).

#### • Ricarico – Modalità di calcolo

Selezionate la vostra modalità preferita per l'applicazione del ricarico sul prezzo della spedizione: il ricarico è un importo aggiuntivo che si somma sia al prezzo applicato a voi dal Centro MBE che a quello che avrete eventualmente configurato nel file CSV (qualora

voleste definire un listino prezzi personalizzato, maggiori dettagli in seguito). Le opzioni disponibili sono: "Percentuale" e "Importo fisso".

#### • Ricarico – Applicato per

Indicate se intendete applicare il ricarico per l'intera spedizione o per singolo collo spedito.

#### • Importo ricarico

Indicate il valore da applicare come eventuale ricarico sulla spedizione al vostro cliente, fisso o percentuale (si applica in base alla configurazione precedente). Va indicato solo il valore senza la valuta: ad esempio per aggiungere un importo fisso di 5€ inserire 5 (questo vale anche per la percentuale).

#### • Ricarico - Applica arrotondamento

Selezionate la modalità di arrotondamento che volete applicare al prezzo di spedizione, in seguito all'applicazione del ricarico. Prestate attenzione al fatto che l'arrotondamento viene applicato <u>prima dell'applicazione dell'IVA</u>. Le opzioni disponibili sono le seguenti:

- Nessun arrotondamento
- Arrotondamento automatico (per eccesso o per difetto) al valore più vicino sulla base dell'unità di arrotondamento desiderata. Ad esempio, un valore di partenza di 5.51€ con un'unità di arrotondamento di 0.50€ risulterebbe arrotondato a 5.50€ (per difetto), mentre con un'unità di arrotondamento di 1€ verrebbe arrotondato a 6.00€ (per eccesso).
- Arrotondamento per difetto
- Arrotondamento per eccesso

#### • Ricarico - Importo arrotondamento in €

Selezionate l'unità massima di arrotondamento applicato, scegliendo tra 0.5€ e 1€.

#### • Spedizione applicabile ai paesi

Potete scegliere se offrire l'opzione di spedizione MBE verso tutti i paesi del mondo o solo per una lista specifica di destinazioni a vostra scelta.

• Nazione

In base alla configurazione scelta nel campo precedente, potete selezionare (tramite Ctrl) qui l'elenco delle destinazioni per cui la spedizione MBE sarà disponibile.

#### • Chiusura giornaliera delle spedizioni – Modalità

MBE e-Link vi consente di gestire l'operazione di chiusura delle spedizioni MBE direttamente dal back-end del vostro eCommerce, in due modalità:

- manuale
- automatica.

Nel caso di modalità automatica, dovrete specificare l'ora del giorno in cui effettuare questa operazione.

Vi ricordiamo che l'operazione di chiusura è fondamentale per consentire al personale del vostro Centro MBE di prendere in carico la spedizione e processarla.

#### Attenzione:

Per poter effettuare la chiusura automatica delle spedizioni, dovrete collegare un cronjob a:

#### http://<yourdomain.com>/modules/mbeshipping/close.php

#### • Creazione delle spedizioni - Modalità

MBE e-Link vi consente di gestire l'operazione di generazione della spedizione sul sistema OnlineMBE direttamente dal back-end del vostro eCommerce, in due modalità:

- manuale: avrete la possibilità di decidere autonomamente per quali ordini intendete generare la creazione della spedizione.
- automatica: la spedizione verrà generata su OnlineMBE non appena l'ordine di acquisto sarà confermato; tipicamente questo avviene immediatamente in seguito alla conferma di pagamento, nel caso di pagamento in tempo reale (es. PayPal o carta di credito) o alla consegna (contrassegno), mentre è necessaria la conferma da parte di un operatore nel caso di pagamento con bonifico bancario.

| /ENDI           | Prezzi personalizzati caricati da file CSV        |                                      | 🖶 Aggiungi files       | Scarica il file corrente     |
|-----------------|---------------------------------------------------|--------------------------------------|------------------------|------------------------------|
| 👉 Ordini        |                                                   | Scarica il template del file         |                        |                              |
| - Catalogo      | Prezzi spedizioni personalizzati (CSV) - Modalità | Disabilitato                         | ,                      |                              |
| Clienti         | utilizzo file                                     |                                      |                        |                              |
| Statistiche     | Prezzi spedizioni personalizzati (CSV) - Prezzo   | 0                                    |                        |                              |
| Statisticite    | Prozzi spedizioni personalizzati (CCV)            | 0                                    |                        |                              |
| MIGLIORA        | Percentuale per calcolo prezzo assicurazione      |                                      |                        |                              |
| 🟃 Moduli 🔷      | Assicurazione - Valore dichiarato                 | IVA inclusa                          | •                      |                              |
| Module Manager  | Imposta automaticamente l'ordine come spedito     | Si                                   | •                      |                              |
| Catalogo Moduli |                                                   | Alla chiusura della spedizione MBE s | e l'ordine è nello sta | o di "Pagamento accettato" v |

#### • Prezzi personalizzati caricati da file CSV

Il Centro MBE concorderà con voi e caricherà sempre a sistema un listino con i costi di spedizione, MBE e-Link vi offre anche la possibilità di effettuare il caricamento del vostro listino prezzi personalizzato per le spedizioni MBE: qualora voleste personalizzare, in toto o in parte i prezzi di spedizione, dovrete preparare e caricare un file di testo in formato CSV (Comma Separated Value), con la virgola come separatore di colonna e il punto come separatore delle cifre decimali; il file dovrà contenere anchela riga di intestazione.

Ogni riga del file CSV dovrà contenere una regola per il calcolo del prezzo di spedizione, ogni regola dovrà essere definita dai seguenti campi in inglese, che costituiscono l'intestazione delle colonne: country, region, city, zip, zip to, weight\_from, weight\_to, price, delivery type where:

country, region, city, zip, zip to: queste colonne definiscono la destinazione cui la riga si riferisce. In particolare, avete la possibilità di specificare la nazione (attraverso il suo codice ISO 3166-2, es. IT per Italia, FR per Francia, etc. qui una lista completa: https://en.wikipedia.org/wiki/ISO\_3166-2), la regione e la città o un range di CAP.
 Ad esempio una riga valorizzata come segue IT, , 20120, 20129 si riferisce a

tutte le località in Italia con CAP compreso tra 20120 e 20129, estremi inclusi

- weight\_from, weight\_to: queste colonne consentono di specificare il range di peso cui la regola si riferisce. Il peso cui si riferisce il campo è quello totale della spedizione, calcolato come somma dei pesi degli articoli spediti
- o price: questa colonna indica il prezzo, IVA inclusa, applicato alle spedizioni che ricadono nelle caratteristiche delle relativa riga

o delivery type: questa colonna consente di specificare il codice del Servizio MBE cui la riga di riferisce.

#### Alcune note aggiuntive:

- I seguenti campi sono obbligatori in ciascuna riga del file CSV: country, weight\_from, weight\_to, price, delivery\_type. Per queste colonne dovrà sempre essere specificato un valore, mentre le altre voci potranno essere lasciate vuote (ma dovranno essere comunque presenti nel file!)
- I pesi indicati all'interno del file non potranno superare quello configurato come "Peso massimo spedizione"
- Per conoscere il codice dei vari Servizi MBE potete fare riferimento a quanto visualizzato all'interno del campo "Servizi MBE abilitati" dell'interfaccia di configurazione: il codice del servizio MBE è mostrato tra parentesi, dopo il nome del servizio (es. utilizzare SSE per MBE Standard o SEE per MBE Express)
- Il prezzo definito all'interno del file dovrà essere sempre quello della spedizione senza il servizio aggiuntivo dell'Assicurazione/Copertura, ma avrete la possibilità di specificare la regola di calcolo del valore aggiuntivo da applicare, calcolato sulla base del valore delle merci da assicurare
- Sul prezzo che verrà specificato nel file verrà successivamente aggiunta l'IVA, nel carrello
- <u>Il file non dovrà contenere righe vuote: prestate quindi particolare attenzione alle ultime righe del file ed eventualmente eliminatele</u>

#### • Scarica il file corrente

Vi consente di scaricare l'ultimo file CSV che avete caricato.

#### • Download template file

Vi consente di scaricare un file CSV di esempio da compilare come spiegato in precedenza.

#### • Prezzi spedizioni personalizzati (CSV) - Modalità utilizzo file

Una volta compilato e caricato il file CSV con i prezzi personalizzati per le spedizioni MBE, dovrete indicare la modalità di utilizzo del file, scegliendo una delle opzioni seguenti:

- Disabilitato: il file CSV non verrà utilizzato per il calcolo dei prezzi delle spedizioni, ma MBE e-Link farà sempre riferimento al listino prezzi concordato da voi con il vostro Centro MBE di riferimento
- Parziale: il file CSV verrà utilizzato per il calcolo dei prezzi delle spedizioni SOLO verso le destinazioni presenti nel file:
  - Se all'interno del file è presente una regola relativa alla nazione di destinazione dell'ordine del vostro Cliente, MBE e-Link utilizzerà il file CSV per il calcolo del prezzo della spedizione.
  - Se all'interno del file NON è presente una regola relativa alla nazione di destinazione dell'ordine del vostro Cliente, MBE e-Link interrogherà OnlineMBE per il calcolo del prezzo della spedizione sulla base del listino che avrete concordato con il vostro Centro MBE.
- Totale: MBE e-Link utilizzerà SOLO il file CSV per il calcolo dei prezzi delle spedizioni MBE. Se non è presente una regola compatibile con la destinazione della spedizione del vostro cliente, l'opzione MBE NON verrà presentata : prestate quindi

attenzione a compilare sempre il file CSV in modo completo per tutte le nazioni che intendete coprire.

#### • Prezzi spedizioni personalizzati (CSV) - Prezzo minimo per assicurazione (\*)

Nel caso desideriate offrire ai vostri Clienti la possibilità di assicurare/coprire le proprie spedizioni o qualora voi desideriate assicurare sempre le vostre spedizioni, avendo preventivamente concordato i dettagli con il Centro MBE, se avete caricato un listino prezzi personalizzato per le spedizioni, avete la possibilità di impostare il calcolo del sovrapprezzo dovuto a questo servizio aggiuntivo. In particolare, attraverso questo campo avrete la possibilità di specificare il valore minimo del sovrapprezzo.

• Prezzi spedizioni personalizzati (CSV) - Percentuale per calcolo prezzo assicurazione (\*)

Attraverso questo campo avete la possibilità di specificare il valore percentuale che intendete utilizzare per il calcolo del sovrapprezzo tale servizio.

#### • Assicurazione - Valore dichiarato (\*)

Se avete selezionato di utilizzare questo servizio accessorio potete scegliere se indicare come valore della merce l'importo dell'ordine IVA inclusa o IVA esclusa.

(\*) Il calcolo del sovrapprezzo per il servizio di assicurazione è effettuato in automatico da MBE e-Link anche nel caso in cui voi abbiate caricato un listino prezzi personalizzato per le spedizioni MBE. Il valore del sovrapprezzo viene calcolato come massimo tra i due valori seguenti:

- Il valore configurato come "Prezzo minimo per assicurazione"
- Il valore risultante dall'applicazione della percentuale configurata come "Percentuale per calcolo prezzo assicurazione" al valore dell'ordine, IVA inclusa o IVA esclusa a seconda di quanto avrete selezionato come "Assicurazione Valore dichiarato".

#### • Imposta automaticamente l'ordine come spedito

Questa opzione permette di effettuare il cambio di stato dell'ordine in maniera automatica e di inviare la relativa notifica al cliente.

Se l'ordine si trova in stato "Pagamento accettato" e l'opzione è impostata su "SI" quando la spedizione viene chiusa o in caso di generazione diretta della LDV quando la spedizione viene creata lo stato dell'ordine verrà impostato a "Spedito" e inviata notifica al cliente.

Per notificare al cliente anche il tracking si deve personalizzare la mail andando a modificare il template dalla sezione traduzioni.

| 😫 Clienti 🗸 🗸                       |                  |                                                                                                    |            |
|-------------------------------------|------------------|----------------------------------------------------------------------------------------------------|------------|
| Servizio clienti                    | Geretais clienti |                                                                                                    |            |
| 14 Statistiche                      |                  |                                                                                                    |            |
| MIGLIORA                            |                  | Qui puoi modificare le traduzioni per tutti i testi inseriti in PrestaShop.           In primo luogo, seleziona un tipo di traduzione (come "Back Office" o "Moduli installati"), e quindi seleziona la lingua per la quale desideri tradurre le stringhe. |            |
| Moduli                              |                  |                                                                                                    |            |
| 📮 Design                            |                  | Tipo di traduzione mail                                                                                                    |            |
| Spedizione                          |                  | Seleziona il tipo di contenuto dell'email Contenuto 🗢                                                                                                    |            |
| Pagamento                           |                  |                                                                                                    |            |
| Internazionale                      |                  | Scegli II tuo tema classic 🗢                                                                                                    |            |
| Localizzazione<br>Località<br>Tasse |                  | Seleziona la tua lingua Italiano (Italian) 🗘                                                                                                    |            |
| Traduzioni                          |                  |                                                                                                    |            |
| Advertising                         |                  |                                                                                                    | 🖍 Modifica |

Si dovrà modificare il template "Shipped" inserendo il segnaposto {shipping\_number} che verrà automaticamente rimpiazzato in fase di invio con il tracking MBE.

| shipped                                                                                                    |                                                                                                    |                      |
|----------------------------------------------------------------------------------------------------|----------------------------------------------------------------------------------------------------|----------------------|
| Pressun oggetto e stato trovato per shipped nei database.         Versione HTML       Modifica versione HTML         Versione HTML       Ved/modifica versione TXT         ◇ ▲ B J U ∓ 11 co Ⅲ ⊨ Ⅲ • ☑ № Paragra | afo •                                                                                                    |                      |
|                                                                                                    | Grazie per aver ordinato presso (shop_name)!         Il tuo ordine con riferimento (order_name) è stato spedito.         Traccia a tua spedizione su MBE [chipping_rumber]         Segui il tuo ordine e scarica la fattura nel nostro negozio, vai alla sezione         Storico ordini e dettagli della tua area cliente.         Se hal un account utente ospite, puol seguire le fasi del tuo ordine tramite la sezione "Tracking Ospite" sul nostro negozio. |                      |
| Annulla                                                                                                    |                                                                                                    | Salva e rimani Salva |

| €                      | Û                      |
|------------------------|------------------------|
| Scarica i files di log | Elimina i files di log |

#### • Scarica i files di log

Se sono disponibili i file di debug, premendo il pulsante è possibile scaricarli.

• Elimina i files di log

Se sono disponibili i file di debug, premendo il pulsante è possibile cancellarli.

Inoltre, una volta salvata la configurazione di MBE e-Link, sarà possibile gestire ulteriori parametri legati al numero e al tipo di Servizi MBE abilitati. In particolare, i campi "**Soglia spedizione gratuita**" consentono di impostare le soglie oltre le quali verrà offerta la spedizione gratuita con quello specifico servizio, mentre i campi Delay consentono di specificare i tempi medi di ciascuna opzione di spedizione. Questo gruppo viene popolato dinamicamente dopo aver selezionato almeno un'opzione all'interno del campo "Servizi MBE abilitati" e aver salvato.

#### MBE e-Link v. 1.7.0

| SPEDIZIONI MBE - SOGLIE SPEDIZIONE GRATUITA & DESCRIZIONE SERVIZI  |            |  |
|--------------------------------------------------------------------|------------|--|
| * MBE Express (SEE) soglia spedizione gratuita<br>Nazionale        | 30         |  |
| * MBE Express (SEE) soglia spedizione gratuita<br>Resto del mondo  | 35         |  |
| * MBE Express (SEE) Tempi di consegna Italiano<br>(Italian)        | 1-2 giorni |  |
| * MBE Express (SEE) Tempi di consegna English<br>GB (English)      | 1-2 days   |  |
| * MBE Standard (SSE) soglia spedizione gratuita<br>Nazionale       | 20         |  |
| * MBE Standard (SSE) soglia spedizione gratuita<br>Resto del mondo | 30         |  |
| * MBE Standard (SSE) Tempi di consegna Italiano<br>(Italian)       | 2-3 giorni |  |
| * MBE Standard (SSE) Tempi di consegna English<br>GB (English)     | 2-3 days   |  |
| Salva                                                              |            |  |

## Attenzione:

Per il corretto funzionamento di MBE e-Link è necessario impostare il testo "Delay" per ciascuno dei servizi MBE abilitati.

#### Attenzione:

I prezzi di spedizione calcolati da MBE e-Link sono sempre IVA esclusa. Vi ricordiamo quindi di abilitare e verificare la configurazione per il calcolo delle tasse direttamente dalla console di amministrazione di Prestashop, attraverso il menu: Internazionale →Localizzazione

# 4. Funzionamento

## Attenzione:

Per consentire il corretto funzionamento del plugin è necessario compilare le voci Peso e Dimensioni, nella sezione Catalogo $\rightarrow$  Prodotti $\rightarrow$  Selezionare prodotto $\rightarrow$  Spedizione. Il peso massimo deve rientrare entro i limiti impostati nella configurazione del plugin.

MBE e-Link si integra con le altre opzioni di spedizioni che potrebbero già essere attive nel vostro eCommerce, con un funzionamento del tutto simile.

**NOTA IMPORTANTE:** Le opzioni spedizioni MBE NON compariranno nella scheda Spedizione  $\rightarrow$  Corrieri del pannello di amministrazione di Prestashop ma compariranno direttamente nel flusso di check-out di un ordine.

L'immagine seguente mostra la sua integrazione all'interno del carrello dove l'utente può stimare i costi di spedizione.

SHIPPING:

| 01. Sum  | nmary                              | 02. Sign in 03. Address                                                                      | 04. Shipping     | 05. Payment         |
|----------|------------------------------------|----------------------------------------------------------------------------------------------|------------------|---------------------|
| Choose a | a shipping optio                   | n for this address: Home                                                                     |                  |                     |
| ۰        | MAIL BORES ETC:<br>#PeoplePossible | MBE Standard<br>Delivery time: Consegna in 3-5 giorni lavorativi<br>The best price and speed |                  | Free                |
|          | MAIL BORES ETC:<br>#PeoplePossible | MBE Express<br>Delivery time: Consegna in 1-2 giorni lavorativi                              |                  | 12,54 € (tax incl.) |
| 🗌 l aç   | gree to the terms                  | of service and will adhere to them unconditionally. <u>(Read the T</u>                       | erms of Service) |                     |

Continue shopping

Proceed to checkout 💙

## Attenzione:

Le opzioni di spedizione MBE sono presentate agli acquirenti del vostro eCommerce in base alla configurazione di e-Link e solo nel caso in cui questo sia in grado di calcolarne il prezzo. Vi consigliamo quindi di verificare la configurazione del vostro eCommerce per essere certi che ci sia sempre un'opzione di spedizione disponibile per ciascuna destinazione verso cui intendete spedire i vostri prodotti: se così non fosse, i vostri Clienti potrebbero completare i loro acquisti senza effettuare il pagamento per la spedizione. Potete verificare l'elenco delle destinazioni gestite dal vostro eCommerce dal pannello di amministrazione di Prestashop, dal menu: Internazionale  $\rightarrow$  Localizzazione  $\rightarrow$  Nazioni.

L'immagine seguente mostra la console di gestione delle spedizioni MBE, che è accessibile direttamente dal menu di Prestashop: Spedizione  $\rightarrow$  Spedizioni MBE. Questa schermata vi consentirà di accedere all'elenco di tutti gli ordini per cui i vostri Clienti avranno selezionato l'opzione di spedizione tramite MBE.

| 0                | PrestaShop 1.6.1.9 mbe | epresta | shop16 <sub>号</sub> | <b>4</b> 8 | ⊿ ₽ <sup>2</sup>         | Quick Access 🔻            | 郑 Conn                | ect to PrestaSł | nop Marketplace acc         | count My sl                                                                                      | hop | Demo User 👻 🔍 |
|------------------|------------------------|---------|---------------------|------------|--------------------------|---------------------------|-----------------------|-----------------|-----------------------------|--------------------------------------------------------------------------------------------------|-----|---------------|
| 6                | ✓ Search               | Spedi   | zione / Spedizion   | i MBE      |                          |                           |                       |                 |                             |                                                                                                  |     | 0             |
| 89               | Pannello di controllo  | Sp      | edizioni l          | MBF        |                          |                           |                       |                 |                             |                                                                                                  |     | Help          |
|                  | Catalogo               |         |                     |            |                          |                           |                       |                 |                             |                                                                                                  |     |               |
|                  | Ordini                 | SPEDI   | ZIONI MBE 34        |            |                          |                           |                       |                 |                             |                                                                                                  | 0   |               |
| 쓥                | Clienti                |         | Riferimento 🔻 🔺     | Stato      | Cliente 🔻 🔺              | Modalità di pagamento 🏹 🔺 | Data di richiesta 🔻 🔺 | Totale 🔻 🔺      | Spedisci con 🔻 🔺            | Tracking 🔻 🔺                                                                                     | PDF |               |
| ۲                | Regole prezzi          | -       |                     |            |                          |                           | From                  |                 |                             |                                                                                                  |     | O Search      |
| ÷.               | Moduli                 |         |                     |            |                          |                           |                       |                 |                             |                                                                                                  |     | C Search      |
|                  | Spedizione             |         |                     |            |                          |                           |                       |                 |                             | 170000 4                                                                                         |     |               |
|                  | Corrieri               |         | FBUABOYIP           | Aperta     | Francesca                | Cash on delivery (COD)    | 12/07/2017 09:11:12   | 40.280000       | MBE Standard                | 00001830                                                                                         |     | 🗨 Mostra 🔻    |
|                  | Preferenze             |         |                     |            | Let an an an an          |                           |                       |                 |                             | 00001831                                                                                         |     |               |
|                  | Spedizioni MBE         |         | WECEJUWPQ           | Aperta     | Samuele<br>Carpene       | Cash on delivery (COD)    | 12/07/2017 10:36:40   | 48.190000       | MBE Standard                |                                                                                                  |     | 🔁 Mostra 🔻    |
| 9                | Localizzazione         |         | DQAWNRAJK           | Aperta     | Franceora<br>Bottazzoli  | Cash on delivery (COD)    | 02/08/2017 11:20:26   | 50.880000       | MBE Standard                |                                                                                                  |     | 🔍 Mostra 🔻    |
| <i>ب</i> د<br>مر | Preferenze             |         | RRYVRKPVD           | Aperta     | Francesca<br>Bc. tazzoli | Cash on delivery (COD)    | 02/08/2017 11:26:16   | 50.880000       | MBE Standard                |                                                                                                  |     | 🔍 Mostra 🔻    |
| •                | Amministrazione        |         | CMOISVJLC           | Aperta     | Francesca<br>Betrazzoli  | Cash on delivery (COD)    | 02/08/2017 11:31:58   | 50.880000       | MBE Standard                |                                                                                                  |     | 🔍 Mostra 💌    |
| Lad              | Statistiche            |         | CFZAGJXLH           | Aperta     | Francesca<br>Bottazzoli  | Assegno                   | 02/08/2017 11:39:37   | 50.880000       | MBE Standard                |                                                                                                  |     | 🗨 Mostra 💌    |
|                  | m                      |         | SRKSMIMHK           | Aperta     | Francesca<br>Bottettebli | Cash on delivery (COD)    | 04/08/2017 10:57:30   | 50.880000       | MBE Standard                |                                                                                                  |     | 🔍 Mostra 🔻    |
|                  |                        |         | IJOJOSSJB           | Aperta     | Frencesca<br>Rottarroli  | Cash on delivery (COD)    | 03/10/2017 09:31:46   | 216.040000      | MBE Standard +<br>Insurance |                                                                                                  |     | Q Mostra 🔻    |
|                  |                        |         | DLTZVMEMX           | Aperta     | Francesca<br>Bostornij   | Cash on delivery (COD)    | 03/10/2017 10:17:38   | 216.040000      | MBE Standard +<br>Insurance | IT0999-1-<br>00001832<br>IT0999-1-<br>00001833<br>IT0999-1-<br>00001834<br>IT0999-1-<br>00001835 | æ   | Q Mostra 💌    |

Da questa schermata, avrete la possibilità di effettuare alcune operazioni utili per la gestione delle spedizioni, quali: scaricare e stampare l'etichetta Segnacollo MBE da apporre sui pacchi, scaricare il Manifest di chiusura e visualizzare il numero di tracking della spedizione e accedere alla pagina del sito www.mbe.it che vi consente di monitorare lo stato della spedizione.

# 4.1 Creazione e chiusura manuale delle spedizioni

Per effettuare la chiusura delle spedizioni in modalità manuale, selezionate gli ordini che intendete processare utilizzando i check-box mostrati nella prima colonna, selezionate quindi l'opzione "Chiudi" dal menu "Bulk actions".

| IBF     | shipme         | nts li | st                                                                                                    |             |             |                 |            |                 |                                                             |     |           |
|---------|----------------|--------|----------------------------------------------------------------------------------------------------|-------------|-------------|-----------------|------------|-----------------|-------------------------------------------------------------|-----|-----------|
| E SHIP) | AENTS LIST (7) |        |                                                                                                    |             |             |                 |            |                 |                                                             | 0   |           |
|         | Reference **   | Status | Customer * •                                                                                                    | Payment 🕶 🔺 | Request da  | te 🔹 🔺          | Total 💌 🔺  | Carrier 🕶 🔺     | Tracking                                                    | PDF |           |
| 44      |                | -      |                                                                                                    |             | From        | 6               |            |                 |                                                             | -   | Q, Search |
|         |                |        |                                                                                                    |             | То          | 1               |            |                 |                                                             |     |           |
|         | LIUSUHOMZ      | Opened | Lanena                                                                                                    | Bank wire   | 22/11<br>18 | /2016<br>:42:47 | 149.310000 | MBE<br>Standard | IT0999-1-00000892                                           |     | Q Show    |
| 8       | SBTIIAAZC      | Opened | Concession in the local division of the local division of the loca | PayPal      | 22/11<br>18 | /2016           | 185.300000 | MBE<br>Standard | IT0999-1-00000887<br>IT0999-1-00000888                      |     | Q Show    |
| 8       | EPAFHBNZC      | Opened | Constant of Constant of Consta | Bank wire   | 23/11<br>09 | /2016           | 67.340000  | MBE<br>Express  | IT0999-1-00000890                                           |     | Q Show    |
| 8       | QQLFEZJFL      | Opened | in a second second second second second second second second second second second second second second second s                                                                                                    | Assegno     | 23/11       | /2016           | 73.540000  | MBE<br>Express  | IT0999-1-00000891                                           |     | Q Show    |
| 8       | DWOJVIVSB      | Opened | (Leonardon)<br>Maggittarian                                                                                                    | Bank wire   | 23/11<br>09 | /2016           | 138.110000 | MBE<br>Standard | IT0999-1-00000893                                           |     | Q, Show   |
| Sel     | ect all        | pened  | Lorente<br>Augebore                                                                                                    | Assegno     | 23/11<br>10 | /2016           | 149.310000 | MBE<br>Standard | IT0999-1-00000894                                           |     | Q Show    |
| O Uni   | select all     | Josed  |                                                                                                    | Assegno     | 23/11<br>10 | /2016           | 73.540000  | MBE<br>Express  | IT0999-1-00000895<br>IT0999-1-00000896<br>IT0999-1-00000897 | a 6 | Q Show    |

# 4.2 Creazione spedizioni di reso

Se avete la necessità di creare spedizioni di reso per i vostri clienti, nella pagina "Spedizioni MBE" puoi selezionare l'azione "Crea spedizione per reso"

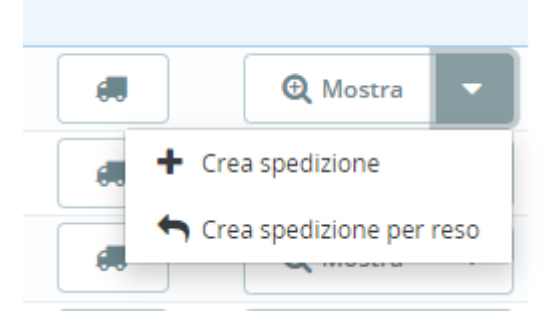

Una volta creata, le informazioni di tracking per la spedizione di reso possono essere visualizzate nella pagina "Spedizioni MBE". Il tracking della spedizione di reso sarà preceduto dalla parola "RETURN".

# 4.3 Spedire a un delivery point

È possibile richiedere l'abilitazione al servizio per permettere ai clienti del negozio di scegliere un delivery point come destinazione della spedizione.

Quando la funzionalità è abilitata, se vengono sodisfatti alcuni requisiti (vedi lista riportata sotto) il cliente potrà selezionare il delivery point da una lista.

I delivery points saranno filtrati in base all'indirizzo selezionato durante il checkout. I delivery points sono ordinati in base alla distanza.

| э м      | ETODO                        | DI SPEDIZION                | NE                     |                                   | Spedizione                    | 16,74 €                    |                           |
|----------|------------------------------|-----------------------------|------------------------|-----------------------------------|-------------------------------|----------------------------|---------------------------|
|          |                              |                             |                        |                                   | Totale (Tasse incl.)          | 31,26€                     |                           |
| ۲        | KAA KEEDERC<br>SPecial Packs | MBE Delivery<br>Point (MDP) | 1-2 giorni             | 16,74 € tasse incl.               | Hai un codice sco             | onto?                      |                           |
| Set Ship | oping addres                 | ss to UAP (optional)        |                        |                                   |                               |                            |                           |
| Sele     | ct a UAP                     |                             |                        | ~                                 |                               |                            |                           |
| Sele     | ct a UAP                     |                             |                        |                                   |                               |                            |                           |
| 0.2 K    | M - TELEFO                   | NIA E CAF 2, VIA CA         | RLO FARINI 70, MILANO  | ) (Mon-Fri: 10:00am-7:00pm; Sat:  | 10:15am-2:00pm; Sun: Closed   | )                          |                           |
| 0.5 K    | M - BEST LO                  | DGISTIC & SERVICE,          | VIA CARLO FARINI 40,   | MILANO (Mon-Fri: 9:00am-7:00pi    | n; Sat, Sun: Closed)          |                            |                           |
| 0.8 K    | M - PHOTO                    | ON LINE, VIA VEGLI          | A 44, MILANO (Mon-Fr   | : 9:00am-1:00pm, 3:00pm-7:00pi    | m; Sat: 9:00am-12:30pm; Sun:  | Closed)                    |                           |
| 0.9 K    | M - SBAGLI                   | ATO CAFFE, VIA LIVI         | GNO 6/A, MILANO (Mo    | n-Sat: 7:00am-6:00pm; Sun: 9:0    | Dam-6:00pm)                   | 400000100000111 <b>8</b> 0 |                           |
| 1.1 KM   | - MERCATI                    | INO - USATO FIRMA           | TO, VIALE JENNER 51, M | /ILANO (Mon-Sun: 10:00am-7:00)    | (mc                           |                            |                           |
| 1.1 KN   | A - SMARTFF                  | RIENDS, VIA CARLO           | IMBONATI 49, MILANO    | (Mon-Sat: 10:00am-8:00pm; Sun     | : Closed)                     |                            |                           |
| 1.3 KI   | M - EDICOLA                  | A & INFORMATICA, V          | ADEODATO RESSI 1       | 7, MILANO (Mon-Fri: 7:30am-1:00p  | om, 3:00pm-6:00pm; Sat, Sun:  | 7:30am-12:30pm)            |                           |
| 1.3 K    | M - CIALDE                   | E CAPSULE EMPOR             | O DEL CAFFE, VIA PON   | TE SEVESO 19, MILANO (Mon-Fri:    | 9:30am-7:00pm; Sat: 9:30am-   | 1:30pm; Sun: Closed)       |                           |
| 1.4 K    | M - ELETTRI                  | ICA VOLPI, VIA FABIO        | FILZI 15, MILANO (Mo   | n: 3:30pm-7:00pm; Tue-Fri: 9:00a  | am-2:00pm, 3:30pm-7:00pm; S   | at: 9:00am-1:00pm, 3:3     | 30pm-7:00pm; Sun: Closed) |
| 1.5 K    | M - TABACC                   | HI MONTELLO, VIAL           | E MONTELLO 10, MILA    | NO (Mon-Sat: 8:30am-12:30pm, 2    | :30pm-7:30pm; Sun: Closed)    |                            |                           |
| 1.7 KI   | M - MERCAT                   | INO, VIA GIANFRAN           | CO ZURETTI 60, MILAN   | IO (Mon-Fri: 10:00am-7:30pm; Sa   | t, Sun: 10:00am-7:00pm)       |                            |                           |
| 1.8 K    | M - MAIL BO                  | XES ETC., VIA DELLA         | A MOSCOVA 13, MILAN    | 0 (Mon-Fri: 11:00am-12:00pm, 2:0  | 0pm-4:00pm; Sat, Sun: Closed  | (t                         |                           |
| 1.8 K    | M - MILANO                   | POST EXPRESS, VIA           | PRESTINARI 6, MILAN    | O (Mon-Fri: 8:30am-7:00pm; Sat:   | 9:30am-2:30pm; Sun: Closed)   |                            |                           |
| 1.9 K    | M - TABACC                   | CHERIA CANONICA 7           | 2, VIA LUIGI CANONIC   | A 72, MILANO (Mon-Sat: 7:30am-7   | :30pm; Sun: 8:30am-12:30pm)   |                            |                           |
| 2 KM     | - EDICOLA                    | & INFORMATICA B, V          | /IA PIGELLO PORTINA    | RI 1, MILANO (Mon-Fri: 8:00am-1:0 | 0pm, 3:00pm-7:00pm; Sat: 8:30 | Dam-1:00pm; Sun: Clos      | ed)                       |
| 2 KM     | - PENTAFO                    | GLIO.MILANO, VIA L          | UIGI MAINONI D'INTIGN  | ANO 1, MILANO (Mon-Fri: 9:00am    | -1:00pm, 3:00pm-7:00pm; Sat,  | Sun: Closed)               |                           |
| 2 KM     | I - THE BEST                 | HOTEL, VIA BENED            | ETTO MARCELLO 83, M    | /ILANO (Mon-Sun: 12:00am-11:55    | pm)                           |                            |                           |
| 2.1 KI   |                              | CAFE, VIA GIULIO E C        | CORRADO VENINI 37, M   | ILANO (Mon-Fri: 7:00am-12:30pm    | , 2:00pm-7:00pm; Sat: 8:00am  | -3:30pm; Sun: Closed)      |                           |
| 214      | M - SERVICE                  | 4 YOU VIALOSAN              | JA 15 MILANO (Mon-S    | at: 10:00am-1:00pm 3:00pm-7:00    | nm: Sun: Closed)              | 6                          |                           |

#### Requisiti

- Serve l'abilitazione del servizio specifico (verificate con il vostro centro MBE). Il servizio sarà visibile nella lista dei servizi disponibili e dovrà essere selezionato.

- "Associazione metodi di spedizione di base" non deve essere attiva
- La spedizione deve essere composta da un singolo pacchetto
- Il peso totale non deve superare i 20kg
- Il lato più lungo non deve superare i 97cm
- La somma di circonferenza e lato più lungo non devono superare i 300cm

#### Nota

Al momento, non è disponibile scegliere il contrassegno se si è selezionato il servizio MBE Delivery Point. Suggeriamo di disabilitare il contrassegno per il servizio MBE Delivery Point

| TrestaShop 1.7.8                                                                                               | a.o Accesso Veloce - Q, Ricerca (es. riferimento prodo                                                                                                    | tto, nom                                                                        |                             |                                                                                                    | 💿 Vai al negozio 🛛 🛕 | <u>6</u> |
|----------------------------------------------------------------------------------------------------|----------------------------------------------------------------------------------------------------|---------------------------------------------------------------------------------|-----------------------------|----------------------------------------------------------------------------------------------------|----------------------|----------|
| ~                                                                                                    | Pagamento > Impostazioni                                                                                                    |                                                                                 |                             |                                                                                                    |                      |          |
| Pannello di controllo                                                                                          | Impostazioni                                                                                                    |                                                                                 |                             |                                                                                                    |                      | Aiuto    |
|                                                                                                    |                                                                                                    |                                                                                 |                             |                                                                                                    | `                    |          |
|                                                                                                    | Antigua e Barbuda                                                                                                    |                                                                                 |                             |                                                                                                    |                      |          |
| -                                                                                                    | Arabia Saudita                                                                                                    |                                                                                 |                             |                                                                                                    | <b>_ _</b>           |          |
| 🗘 Ordini                                                                                                    |                                                                                                    |                                                                                 |                             |                                                                                                    |                      |          |
| Catalogo                                                                                                    |                                                                                                    |                                                                                 |                             |                                                                                                    |                      |          |
| Clienti                                                                                                    |                                                                                                    |                                                                                 |                             |                                                                                                    | Salva                |          |
| Servizio clienti                                                                                               |                                                                                                    |                                                                                 |                             |                                                                                                    |                      |          |
| il. Statistiche                                                                                                |                                                                                                    |                                                                                 |                             |                                                                                                    |                      |          |
|                                                                                                    | 💭 Limitazioni vettore                                                                                                    |                                                                                 |                             |                                                                                                    |                      |          |
| MIGLIORA                                                                                                    | Spunta le caselle dei vettori che vuoi siano dis                                                                                                    | ponibili nei moduli di pagamento.                                               |                             |                                                                                                    |                      |          |
| MIGLIORA                                                                                                    | Limitazioni vettore Spunta le caselle del vettori che vuoi siano disi Limitazioni vettore                                                                                                    | ponibili nei moduli di pagamento.<br>Assegno                                    | Bonifico bancario           | Pagamento in contrassegno                                                                                                    | PrestaShop Checkout  |          |
| MIGLIORA<br>Moduli<br>Design                                                                                   | Limitazioni vettore     Spunta le caselle dei vettori che vuoi siano dis     Limitazioni vettore     7 - MBE Standard (SSE) (2/3 giorni                                                                                                    | ponibili nei moduli di pagamento.<br>Assegno                                    | Bonifico bencerio           | Pegamento in contrassegno                                                                                                    | PrestaShop Checkout  |          |
| MIGLIORA<br>Moduli<br>Design<br>Spedizione                                                                     | Limitazioni vettore     Spunta le caselle dei vettori che vuol siano dis     Limitazioni vettore     7 - MBE Standard (SSE) (2/3 giorni     non garantita)                                                                                     | ponibili nel moduli di pagamento.<br>Assegno                                    | Bonifico bancario           | Pagamento in contrassegno                                                                                                    | PrestaShop Checkout  |          |
| MIGLIORA<br>Moduli<br>Design<br>Spedizione<br>Pagamento ^                                                      | Limitazioni vettore      Spunta le caselle dei vettori che vuoi siano dis      Limitazioni vettore      7 - MBE Standard (SSE) (2/3 giorni     non garantita)      8 - MBE Standard (SSE) + insurance ()                                       | aonibili nei moduli di pagamento.<br>Assegno                                    | Bonifico bancario           | Pegamento in contrassegno                                                                                                    | PrestaShop Checkout  |          |
| MIGLIORA<br>Moduli<br>Design<br>Spedizione<br>Pagamento ^<br>Metodi di Pagamento                               | Limitazioni vettore      Spunta le caselle dei vettori che vuoi siano disg      Limitazioni vettore      7 - MBE Standard (SSE) (2/3 giorni     non garantita)      8 - MBE Standard (SSE) + Insurance ()      9 - MBE Delivery Point (MDP) () | aonibili nei moduli di pagamento.<br>Assegno<br>2<br>2<br>2<br>2<br>2<br>2<br>2 | Bonifico bancario           | Pegamento in contrassegno       Image: Contrassegno       Image: Contrassegno       Image: Contrassegno       Image: Contrassegno       Image: Contrassegno       Image: Contrassegno       Image: Contrassegno       Image: Contrassegno       Image: Contrastegno       Image: Contrastegno       Image: | PrestaShop Checkout  |          |
| MIGLIORA<br>MIGUII<br>Design<br>Spedizione<br>Pagamento ^<br>Metodi di Pagamento<br>Impostazioni               | Limitazioni vettore  Spunta le caselle dei vettori che vuoi siano dis      Limitazioni vettore  7 - MBE Standard (SSE) (2/3 giorni non garantita)  8 - MBE Standard (SSE) + Insurance ()  9 - MBE Delivery Point (MDP) ()                      | bonibili nel moduli di pagamento.<br>Assegno<br>C<br>C<br>C                     | Bonifico bencario<br>V<br>V | Pagamento in contrassegno                                                                                                    | PrestaShop Checkout  |          |
| MIGLIORA  Miduli  Design  Spedizione  Pagamento Metodi di Pagamento  mpostazioni  Impostazioni  Internazionale | Limitazioni vettore      Spunta le caselle dei vettori che vuoi siano disg      Limitazioni vettore      7 - MBE Standard (SSE) (2/3 giorni     non garantita)      8 - MBE Standard (SSE) + Insurance ()      9 - MBE Delivery Point (MDP) () | bonibili nei moduli di pagamento.<br>Assegno<br>2<br>2<br>2<br>2                | Bonifico bencario<br>?<br>? | Pagamento in contrassegno                                                                                                    | PrestaShop Checkout  |          |

# 5. Internazionalizzazione

Le etichette dell'estensione possono essere tradotte nella lingua che desiderate utilizzando il sistema standard di localizzazione offerto da Prestashop basato tramite il menu Localizzazione > Traduzioni.

# 6. Supporto Tecnico

Il modulo MBE e-Link è attualmente disponibile solo per Italia, Francia, Spagna, Germania, Austria e Polonia

Per necessità riguardante le funzionalità o la configurazione di MBE e-Link o se necessitate delle credenziali di login (Url Web-Service MBE, Username OnlineMBE e Passphrase OnlineMBE), vi preghiamo di contattare il personale del vostro centro MBE. Se non avete ancora un Centro MBE di riferimento potete trovare quello più vicino a voi attraverso lo store locator del sito del vostro paese: https://www.mbe.it/centri

In caso di problemi tecnici durante l'installazione, la configurazione o l'utilizzo esclusivamente relativi al plugin MBE e-Link vi invitiamo inoltre a inviare la richiesta di supporto al vostro Centro MBE di riferimento.

Per velocizzare l'analisi/risoluzione è consigliabile inviare la richiesta di supporto tramite il seguente template:

- Versione del CMS utilizzata:
- Versione di PHP installata sul server:
- Versione del plugin e-link in uso:
- Credenziali OnlineMBE: WebService, Utente, Passphrase (32 caratteri alfanumerici)
- Link al pannello d'amministrazione (backoffice)

- Credenziali del pannello amministrativo: user pass per poter effettuare le verifiche direttamente sul CMS
- Descrizione dettagliata del problema
- Screenshots / logs (opzionali)

È inoltre consigliabile attivare il log di Prestashop prima di riprodurre l'errore. I log così generati saranno accessibili dalla cartella <moduledir>/log della vostra installazione di Prestashop; vi chiediamo di includerli in un file compresso ed allegarli alla vostra richiesta di supporto, così da avere a disposizione il maggior numero di informazioni.

#### **NOTE IMPORTANTI**:

- il Supporto Tecnico dedicato è in grado di gestire esclusivamente questioni relativa al plugin: per questioni relative al sistema OnlineMBE o commerciali siete invitati a contattare il personale del Centro MBE
- al fine di proteggere la vostra privacy, potete fornire al personale del Supporto Tecnico credenziali temporanee, per la sola durata necessaria all'intervento: potrete disattivare tali credenziali una volta concluso l'intervento.
- le credenziali di accesso sono **necessarie** al personale del Supporto Tecnico per poter verificare e modificare le configurazioni del solo plugin e correggere eventuali problemi riscontrati in seguito alla richiesta di supporto. Fornendo tali credenziali, autorizzerete il personale del Supporto Tecnico ad effettuare interventi di modifica sulle configurazioni relative al funzionamento di MBE e-Link.